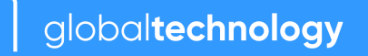

# Jobaid: Self-help Password Reset and Recovery Options

- The Active Directory (AD) passwords that are used on the majority of TTEC tools have a **life cycle of ninety (90) days** to ensure that our security is never compromised.
- A typical password reset consists of two parts: (1) **resetting the AD password** and, (2) **syncing the password to the computer** (for TTEC-provided computers not using SRW only). Both parts are outlined in this job aid.
- Should helpdesk assistance be required, reach out to the Service Desk using the contact information found here: <u>TTEC Service Desk (sharepoint.com)</u>
- This jobaid is only applicable to **work-from-home** employees using TTECprovided computers.

#### Contents:

Password Requirements Part 1: RESET ACTIVE DIRECTORY (AD) PASSWORD Option 1: Using Ctrl + Alt + Del Option 2: Using help.ttec.com A. Reset Password B. Unlock Account C. Chat with Louie Part 2: SYNCING YOUR NEWLY RESET AD PASSWORD Scenario 1: I can still log in to my computer Step 1: Connect to Global Protect Step 2: Syncing the AD Password Scenario 2: I am unable to log in to my computer

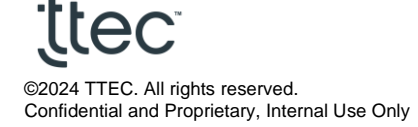

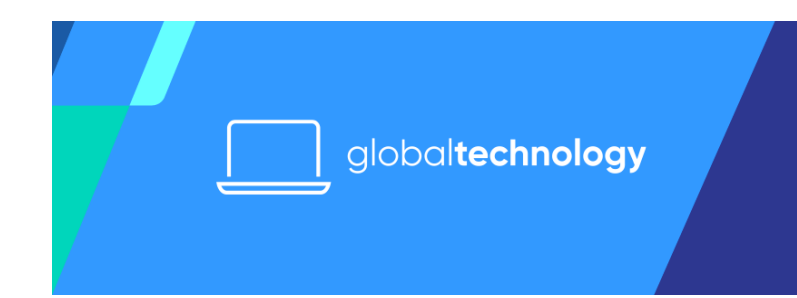

#### **Password Requirements**

Make sure to create a password that meets the following criteria:

- Must be a minimum of 12 characters.
- Must contain three (3) of the four (4) rules below:
  - At least one uppercase letter
  - At least one lowercase letter
  - At least one number
  - At least one special character
- Must NOT contain your name.
- The new password must be unique and cannot match any of the previous twelve (12) passwords.

## Part 1: RESET ACTIVE DIRECTORY (AD) PASSWORD

For TTEC-provided computers using Global Protect only (no SRW), make sure to <u>sync</u> <u>the newly created password to the machine</u>. **Do not skip this step to avoid further** <u>system issues</u>.

#### Option 1: Using Ctrl + Alt + Del

- The following steps can be done if you can still log in to your TTEC PC, are connected to Global Protect, and <u>still remember your current AD password</u>. Otherwise, try to use other options available.
- While logged in to the TTEC PC and connected to Global Protect, press the CTRL + ALT + DEL keys on their keyboard.
- 2. Click "Change Password" from the menu.
- 3. Enter the old/current password in the "Password" tab.
- 4. Enter a new password (New password tab). Note that the new password must meet the <u>password requirements</u>.

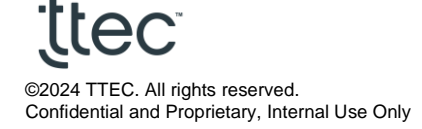

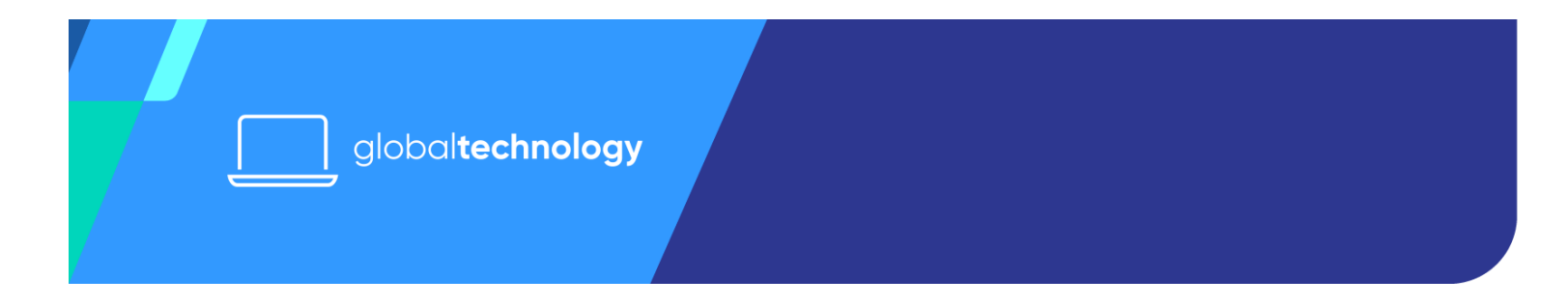

5. Enter the new password again to confirm (Confirm password tab), and then click the arrow to submit.

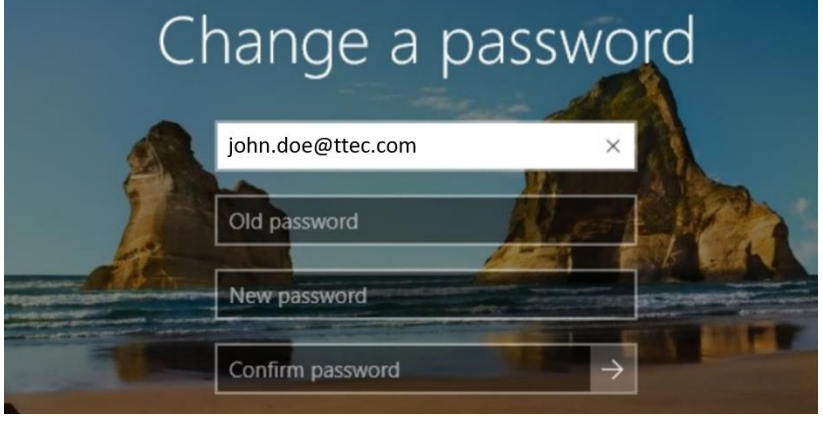

6. For TTEC-provided computers using Global Protect only (no SRW), make sure to sync the newly created password to the machine. Do not skip this step to avoid further system issues.

#### Back to top

### Option 2: Using help.ttec.com

This can be done on any TTEC-provided computer or personal device (personal computers, tablets, mobile phones).

1. Go to <u>https://help.ttec.com/</u> using any browser.

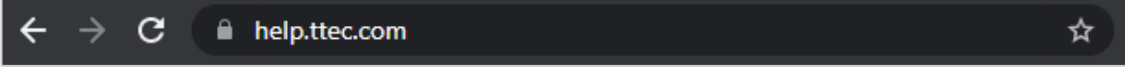

- 2. From here, you have three options: Reset Password, Forgot Password/Unlock Account, or Chat with Louie. Select which best applies to your situation based on the descriptions below:
  - a. **Reset Password** for users who still remember their last working password.
  - b. **Unlock Account** for users who cannot recall their last working password.

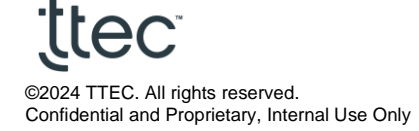

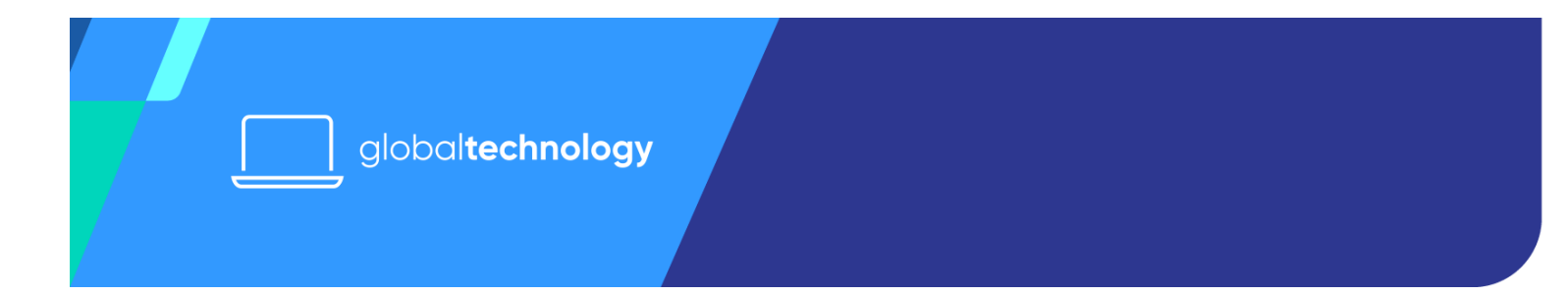

c. **Chat with Louie** – for users who wish to talk with a Service Desk Analyst or to reset passwords other than their Active Directory (AD).

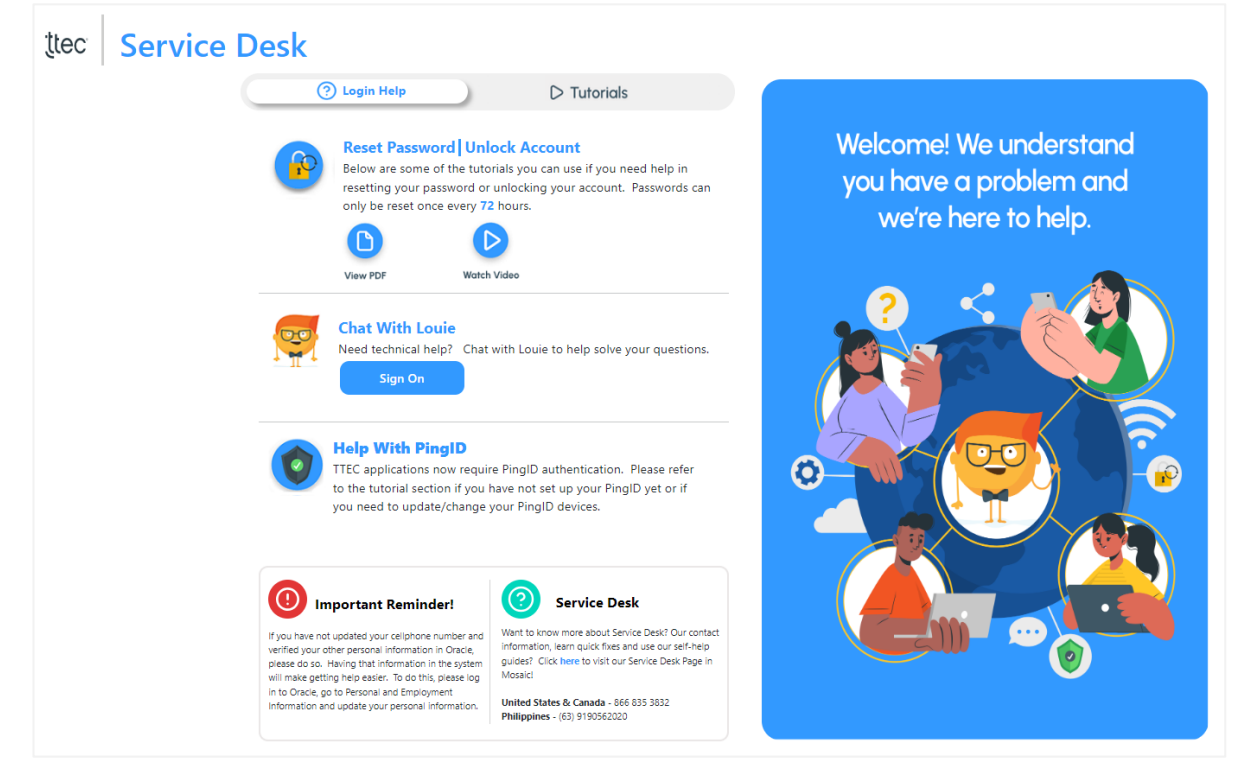

#### Back to top

## A. Reset Password

This option is for users who still recall their last working password.

1. Click the **Reset Password** option.

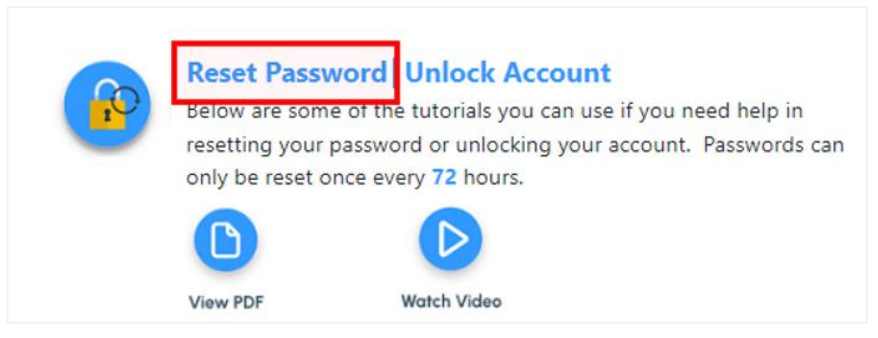

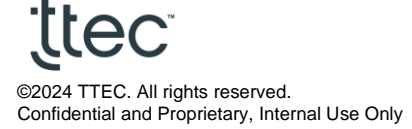

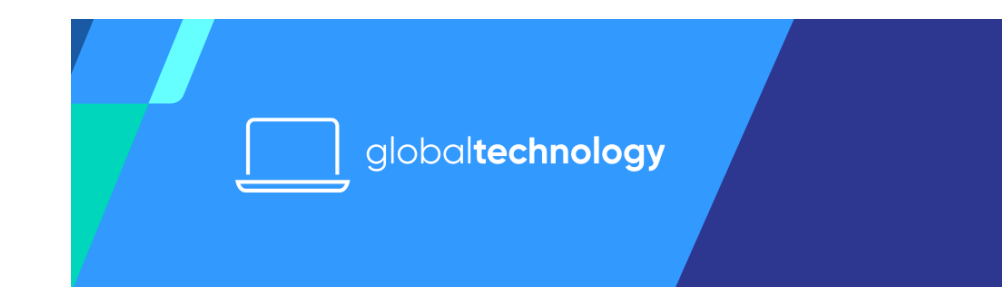

2. It will redirect you to a page that will require you to enter your username and current password. Once done, click **Submit**.

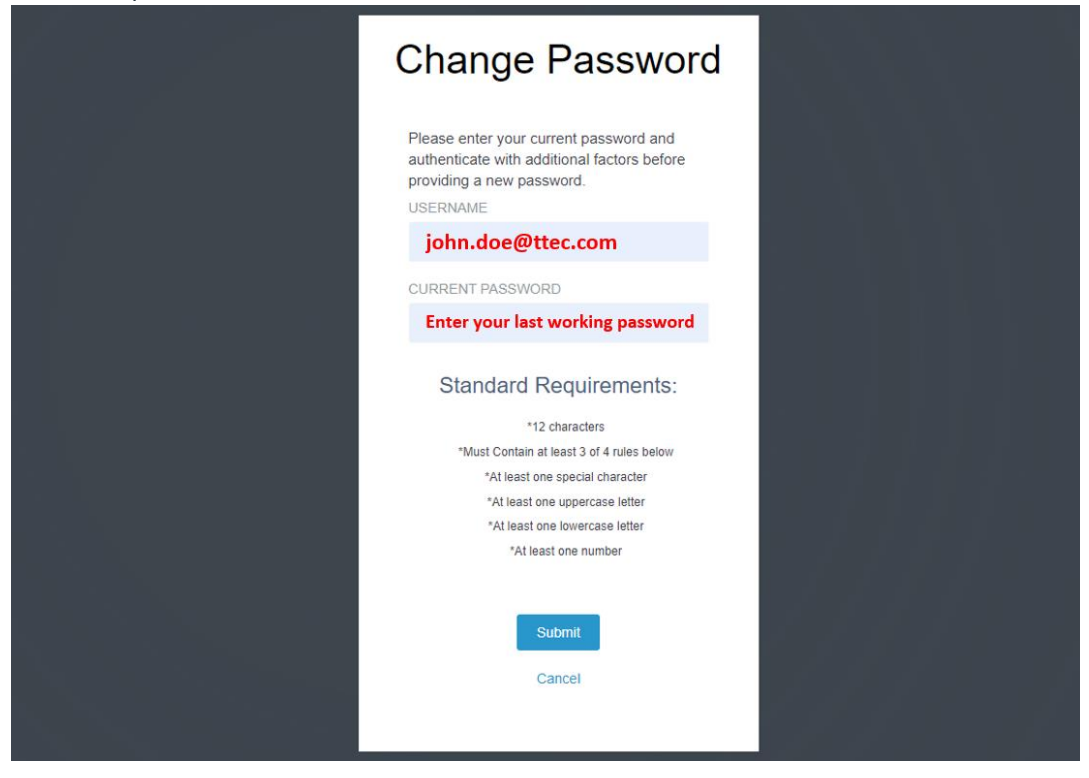

3. Authenticate using Ping ID.

| E Pingto          | Authentication                                    |
|-------------------|---------------------------------------------------|
| One Time Passcode | Authenticating with                               |
| 25                | Use the PingID app to get a one-time passcode and |
| 278945            | enter it here to authenticate.                    |
| ⊚ Cory            | 278945                                            |
| . 3               | Sign On                                           |

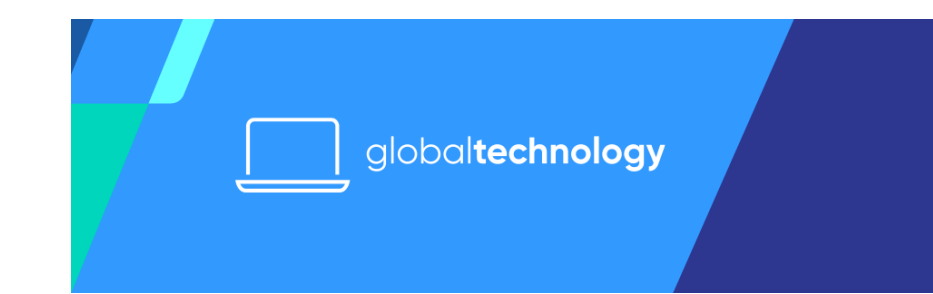

4. After verifying the log in using PingID, you can now create a password. Make sure that the password meets the password requirements. Once done, click on **Submit**.

| Change Password                                                                                                    |  |
|----------------------------------------------------------------------------------------------------|--|
| Please enter your new password.<br>USERNAME                                                                                 |  |
| Standard Requirements:<br>12 characters<br>*Must Contain at least 3 of 4 rules below                                        |  |
| *At least one special character<br>*At least one uppercase letter<br>*At least one lowercase letter<br>*At least one number |  |
| NEW PASSWORD                                                                                                    |  |
| CONFIRM NEW PASSWORD                                                                                                    |  |
| Submit                                                                                                    |  |
|                                                                                                    |  |

5. A message stating that the password has been changed successfully will appear.

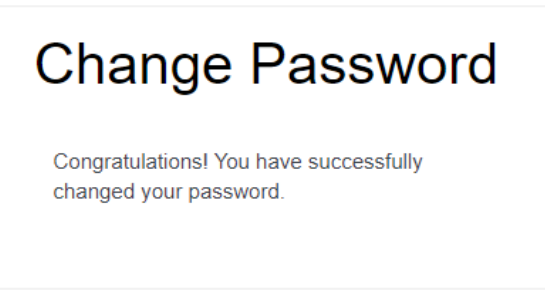

6. For TTEC-provided computers using Global Protect only (no SRW), make sure to <u>sync the newly created password to the machine</u>. **Do not skip this step to avoid further system issues**.

Back to top

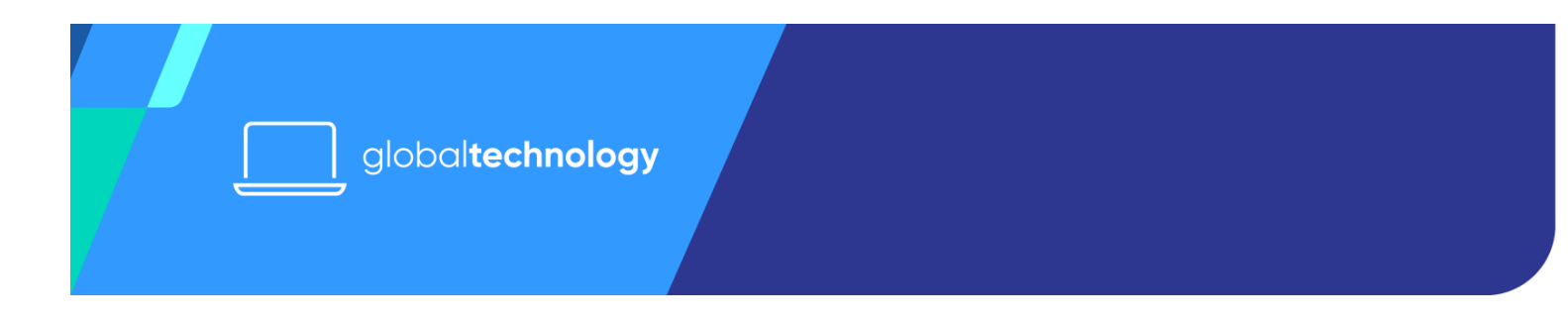

## **B. Unlock Account**

This option is for users who cannot recall their last working password.

1. Click the Unlock Account.

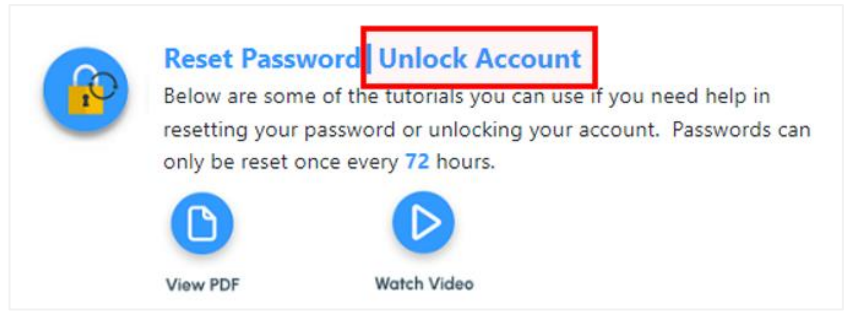

2. On the next page, enter your TTEC email address and then click on **Send Request**.

| Αссοι                               | unt Rec              | overy            | ٦ |
|-------------------------------------|----------------------|------------------|---|
| 1<br>Request                        | 2<br>Validate        | 3<br>Recover     |   |
| Enter your usernam<br>your account. | ne to reset your pas | ssword or unlock |   |
| USERNAME<br>Username                |                      |                  |   |
| l                                   | Send Request         |                  |   |
|                                     | Cancel               |                  |   |

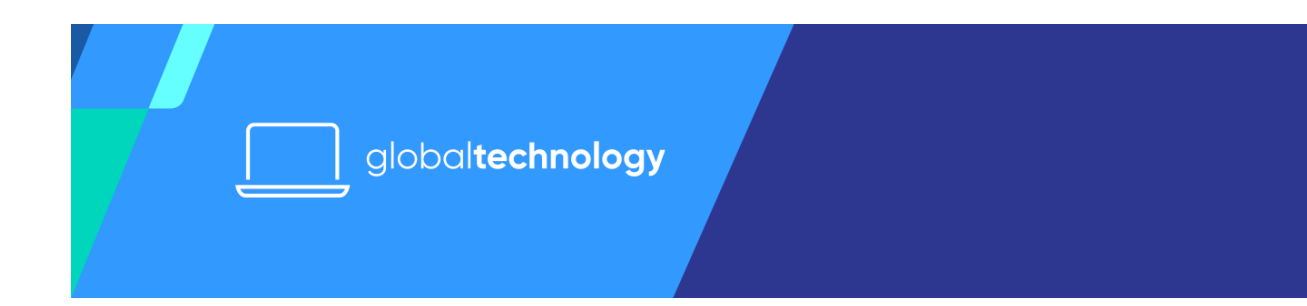

3. Authenticate using the PingID application.

| E Ping D<br>One Time Passcode | Authentication<br>Authenticating with<br>Use the PingID app to get a one-time passcode and<br>enter it here to authenticate. |
|-------------------------------|----------------------------------------------------------------------------------------------------|
| 278945<br>@ Carry             | 278945                                                                                                    |
| . 3                           | Sign On                                                                                                    |

4. After verifying the log in using PingID, you can now create a password. Make sure that the password meets the password requirements. Once done, click on **Submit**.

| Reset Your Password                                                                                                    |  |
|----------------------------------------------------------------------------------------------------|--|
| C C 3<br>Request Validate Reset                                                                                                    |  |
| Standard Requirements:<br>"12 characters<br>"Must Contain at least 3 of 4 rules below<br>"At least one special character<br>"At least one uppercase letter<br>"At least one number<br>NEW PASSWORD |  |
| CONFIRM NEW PASSWORD                                                                                                    |  |
| Cancel                                                                                                    |  |

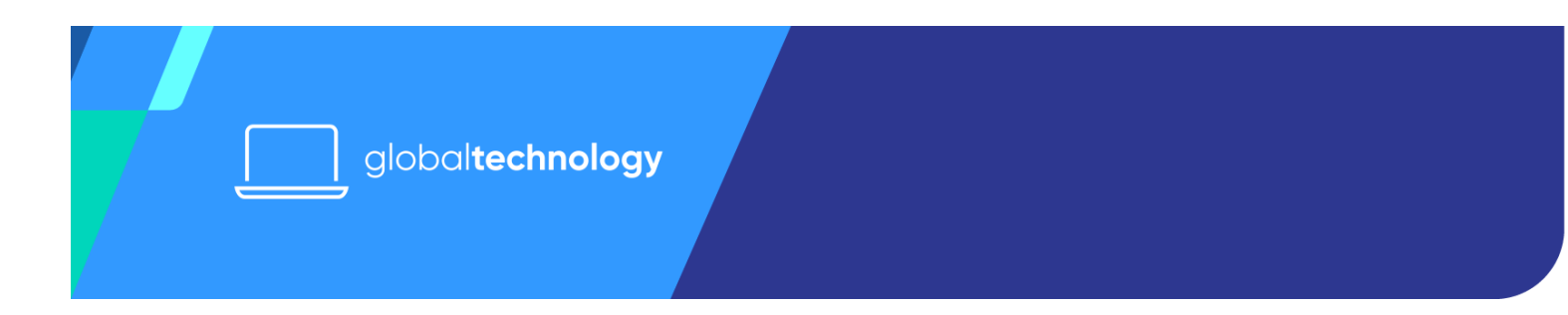

5. A message stating that the password has been changed successfully will appear.

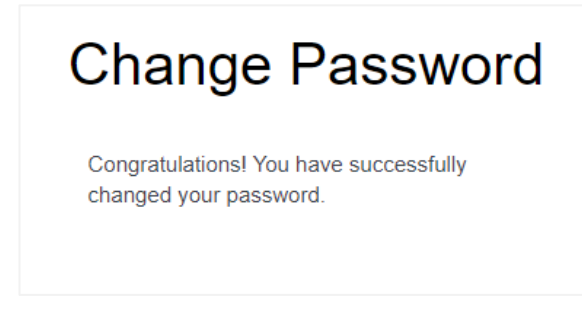

6. For TTEC-provided computers using Global Protect only (no SRW), make sure to sync the newly created password to the machine. Do not skip this step to avoid further system issues.

Back to top

#### C. Chat with Louie

This option is for users who wish to talk with a Service Desk Analyst or to reset passwords other than their Active Directory (AD). To chat with Louie, the user must be able to recall his/her working AD credentials.

1. Click the Sign On button under Chat with Louie.

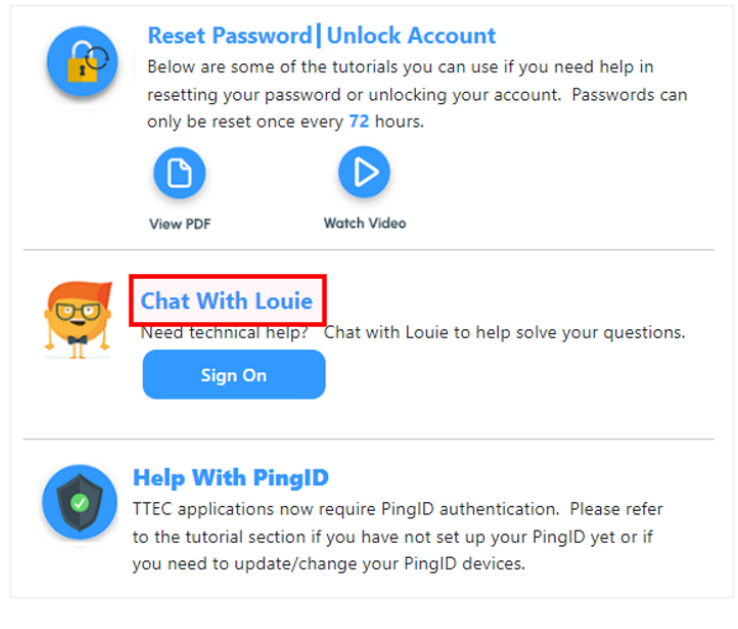

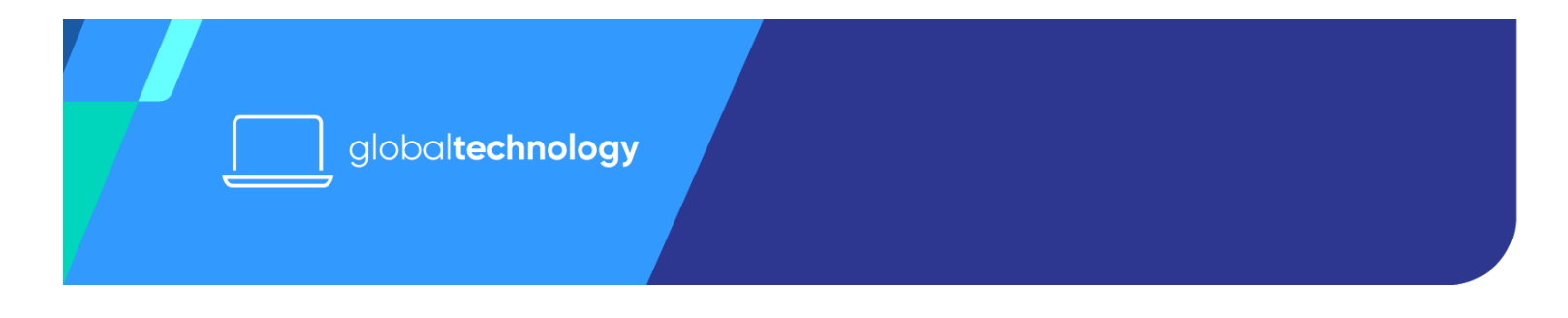

2. This will redirect you to a login screen. Enter your TTEC Email address and its corresponding password (AD password).

| Sign On                                                                                                    |  |
|----------------------------------------------------------------------------------------------------|--|
| Please add your company domain to your username<br>first.last@percepta.com<br>first.last@steedigital.com<br>first.last@stee.com |  |
| USERNAME<br>john.doe@ttec.com                                                                                                   |  |
| Next                                                                                                    |  |

3. Next, enter your AD password. This is the password corresponding to your TTEC email address. Once done, click on **Sign On**.

| TTEC Sign On                       |
|------------------------------------|
| USERNAME                           |
| john.doe@ttec.com                  |
| PASSWORD                           |
| Enter your password                |
| CHANGE PASSWORD<br>RECOVER ACCOUNT |
| Sign On                            |

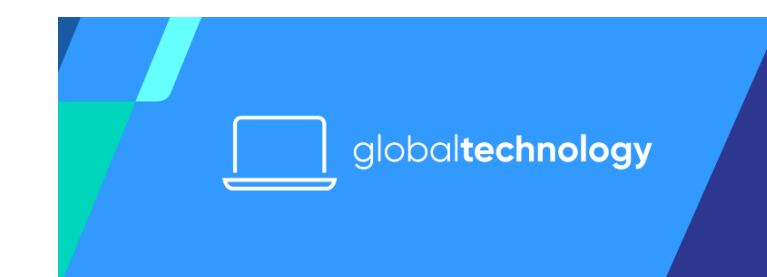

4. Authenticate the log in using Ping ID.

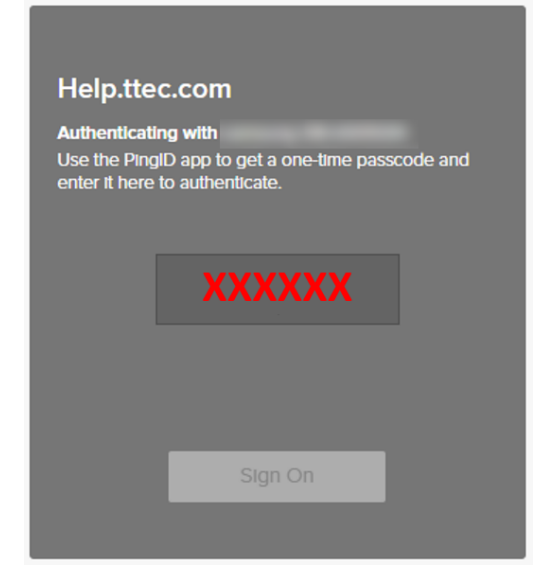

- 5. Once authenticated, wait for the chat to load. Louie, the chatbot, will provide initial assistance. Louie will give you options for some self-help options. For resetting the password, select **Reset Password**.
- 6. Select the password you want to reset from the list of options. Then, the bot will redirect you to the appropriate page to reset your password.
- Once done with resetting your password, select Yes from the options to generate a ticket and conclude the chat. If the password reset failed or you need further help, select No. Louie will connect you with a Service Desk Analyst for assistance.

#### <u>Back to top</u>

#### Part 2: SYNCING YOUR NEWLY RESET AD PASSWORD

- TTEC WFH computers cannot apply TTEC AD password changes automatically and in real-time. A newly reset TTEC AD password must be manually synced to a TTEC-provided computer.
- This jobaid is only applicable to **work-from-home** employees using TTECprovided computers.
- If you are a work-from-home employee using **Secure Remote Worker (SRW)**, this part of the jobaid **DOES NOT** apply to you.

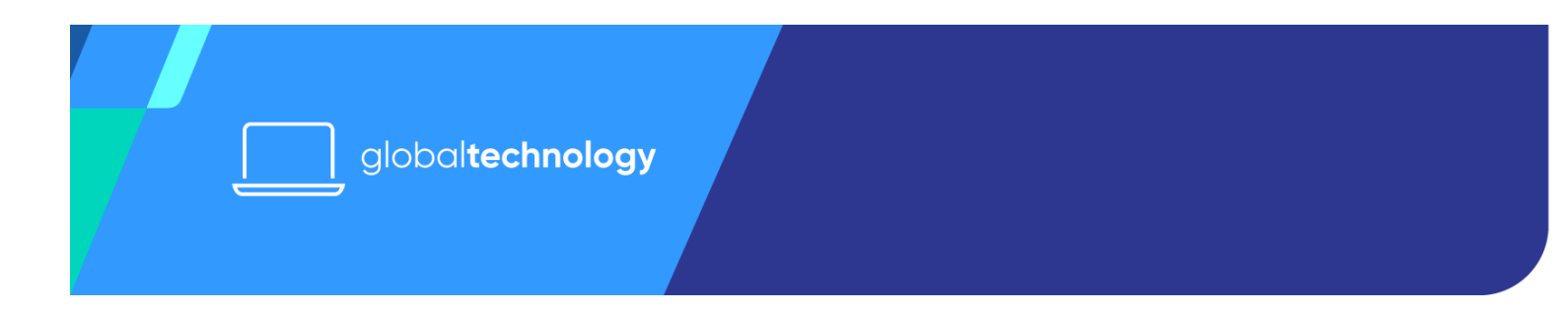

There are two common scenarios when you need to sync your password: (1) you can still log in to the computer or (2) you cannot log in to the computer. Make sure to follow the steps applicable to your current scenario.

- If you cannot log in to your computer, try to log in using the last known working password and then proceed to sync the new password using the steps in <u>Scenario 1: I can still log in to my computer</u>. Otherwise, try the steps in <u>Scenario 2: I am unable to log in to my computer</u>.
- If the steps below do not work, call the AtHome Service Desk (ASD) for further assistance. ASD's contact information is available here: <u>TTEC Service Desk</u> (sharepoint.com)

#### Back to top

## Scenario 1: I can still log in to my computer

## Step 1: Connect to Global Protect

- Launch Global Protect. Note that it pops up upon logging in to the computer.
  a. If Global Protect does not pop up, launch it from the Start menu:
  - i. FOR AGENTS:
    - a) Open the **Start menu**.
    - b) Select the "Teletech" folder.
    - c) Then click on the "**Tools**" folder.
    - d) Select the "Covid\_Test" folder.
    - e) Inside the Covid\_Test folder, click on "GlobalProtect".

#### ii. FOR G&A's:

- a) Click on the system tray icon in the lower right corner of your screen.
- b) From the application items, click on Global Protect. Note that the icon will be greyed out if it is not connected.

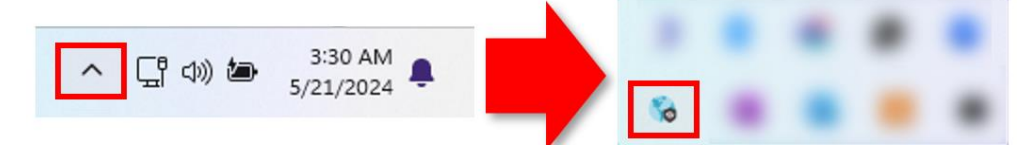

b. If your Global Protect is already connected, skip to <u>Part 2: Syncing the AD</u> <u>Password</u>.

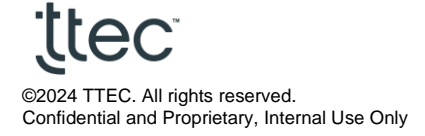

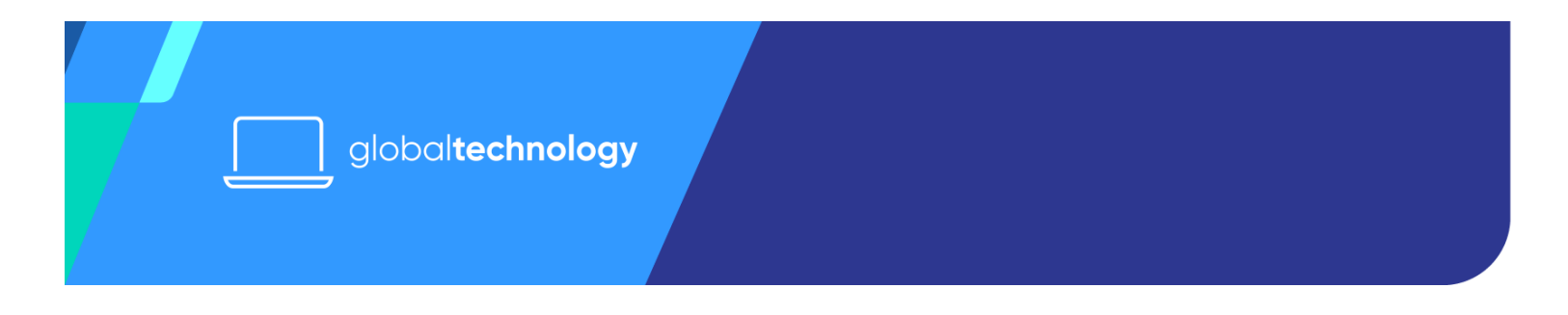

2. Enter your **TTEC email address** and the corresponding (new) password (**AD password**). Then click on "**Sign On**".

| 🗞 GlobalProtect Login              |  | $\times$ |
|------------------------------------|--|----------|
| TTEC Sign On                       |  | ^        |
| USERNAME                           |  |          |
|                                    |  |          |
| PASSWORD                           |  |          |
|                                    |  |          |
| CHANGE PASSWORD<br>RECOVER ACCOUNT |  |          |
| Sign On                            |  |          |
|                                    |  | ~        |

3. Authenticate the login using PingID. Enter the six-digit code from your PingID app.

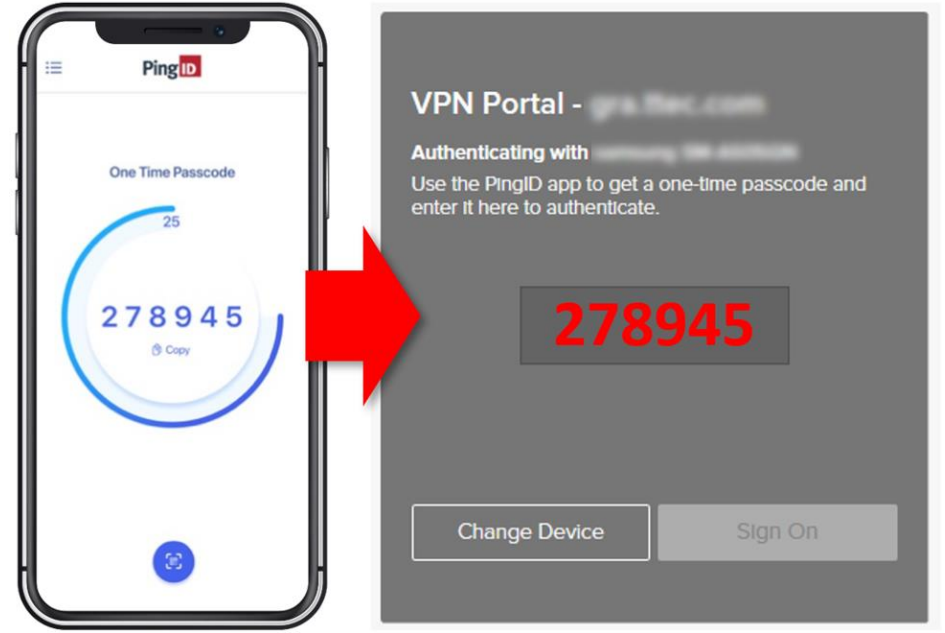

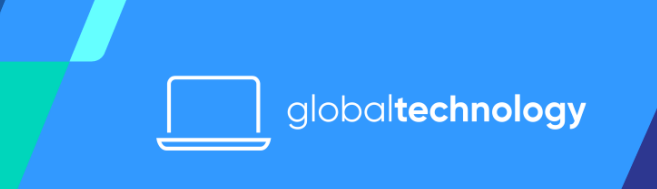

4. If you see the screen below, click "OK".

| 🏀 GlobalProtec | tt Login                 |                   | - |   | $\times$ |
|----------------|--------------------------|-------------------|---|---|----------|
|                |                          |                   |   |   |          |
|                |                          |                   |   |   |          |
| Г              | Windows Security         |                   | × | 1 |          |
|                | Confirm Certificate      |                   |   |   |          |
|                | Site needs your cree     | dentials:         |   |   |          |
|                |                          |                   |   |   |          |
|                | l≌≣J                     |                   |   |   |          |
|                |                          |                   |   |   |          |
|                | Click here to view certi | ficate properties |   |   |          |
|                | ок                       | Cancel            |   |   |          |
|                | -                        |                   |   |   |          |
|                |                          |                   |   |   |          |
|                |                          |                   |   |   |          |
| 1              |                          |                   |   |   |          |

5. Once authenticated, Global Protect should appear connected.

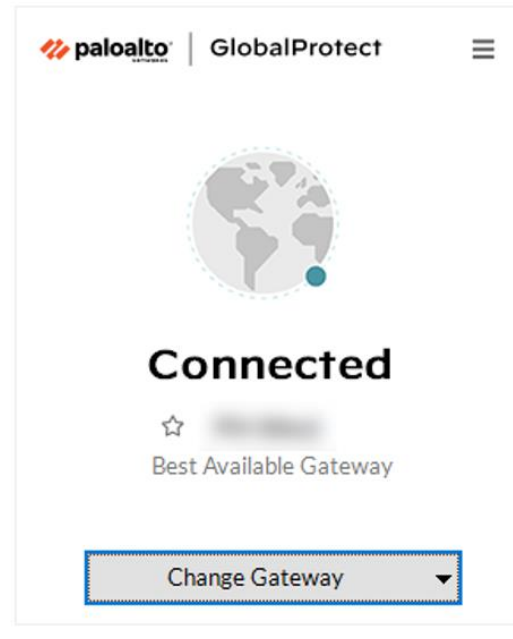

Back to top

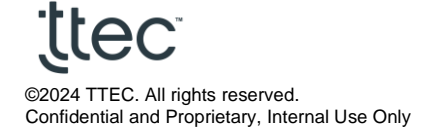

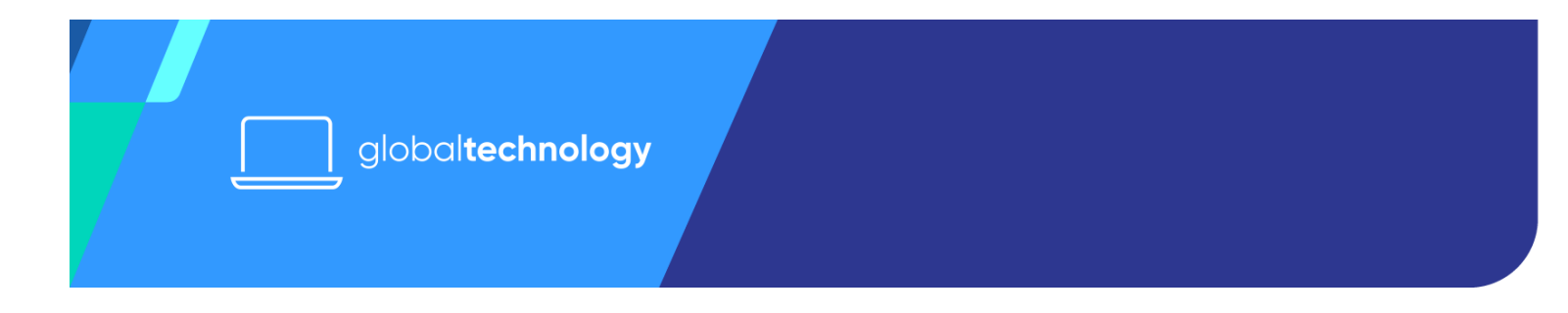

### Step 2: Syncing the AD Password

- 1. Make sure Global Protect is connected. Otherwise, the syncing process will fail.
- 2. Lock your computer. Below are different ways to lock your computer:
  - Use the keyboard for Windows + L. On your keyboard, press and hold the Windows logo key then click on the letter L (Windows logo key + L). This will directly lock your computer.

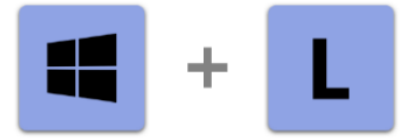

• Use the keyboard for CTRL + ALT + DEL. On your keyboard, press the keys CTRL + ALT + DEL. It will provide a menu where you can select Lock.

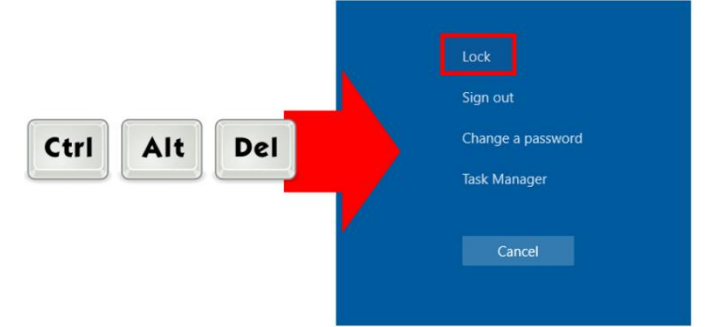

• Use the Startmenu. Click on the Startmenu/Windows icon, then your name, and then "Lock". Make sure to select "Lock" and not "Sign out".

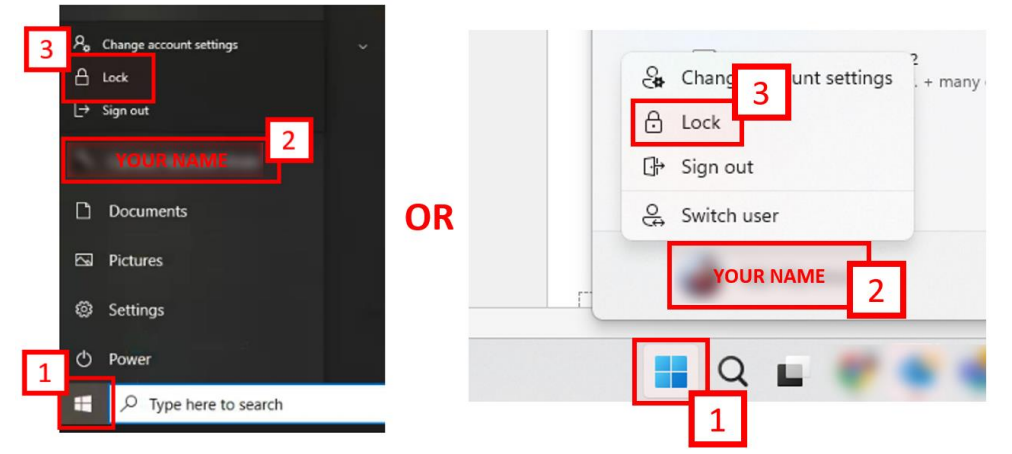

3. Once locked, the screen will redirect to the login screen. Allow about a minute for the password to sync then log in using the <u>newly reset password</u>.

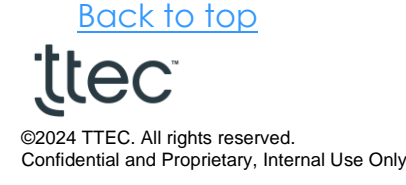

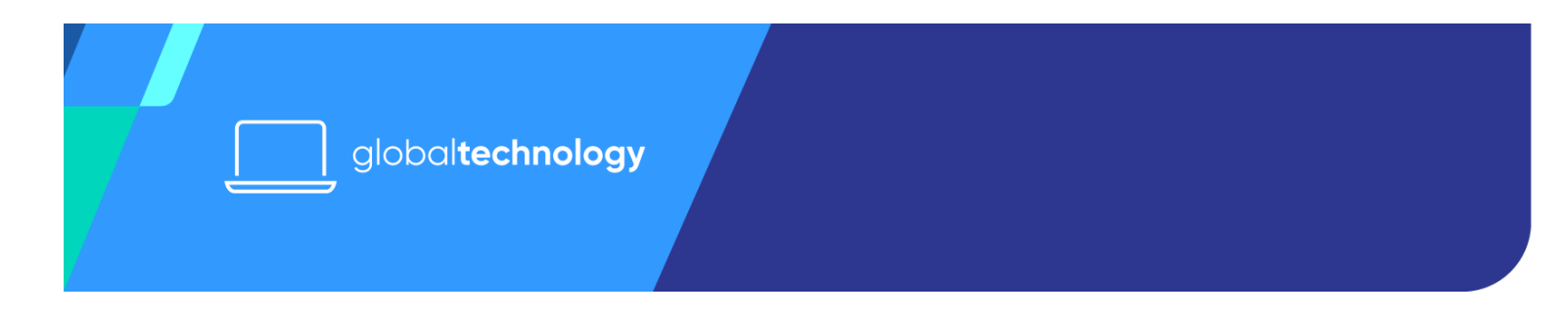

#### Scenario 2: I am unable to log in to my computer

**The following steps apply to employees using PingID mobile.** If you are using PingID Desktop and you cannot log in to your computer, please reach out to the AtHome Service Desk. ASD's contact information is available here: <u>TTEC Service Desk</u> (sharepoint.com)

1. On the login screen, check for the network icon (two-monitor icon).

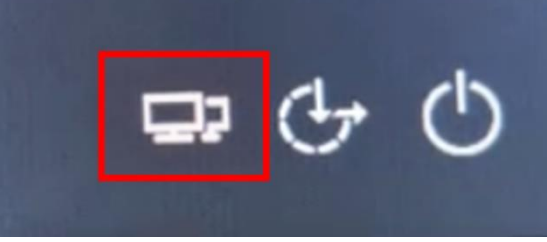

- a. If it is available, click on it.
- b. If the icon is not visible, reboot the machine first. However, if you only see a one-monitor icon, or if there is no network icon altogether, reach out to the Service Desk. The contact information is available here: <u>TTEC Service</u> <u>Desk (sharepoint.com)</u>
- 2. It should ask for a Global Protect portal address. Enter the portal address for your LOB.

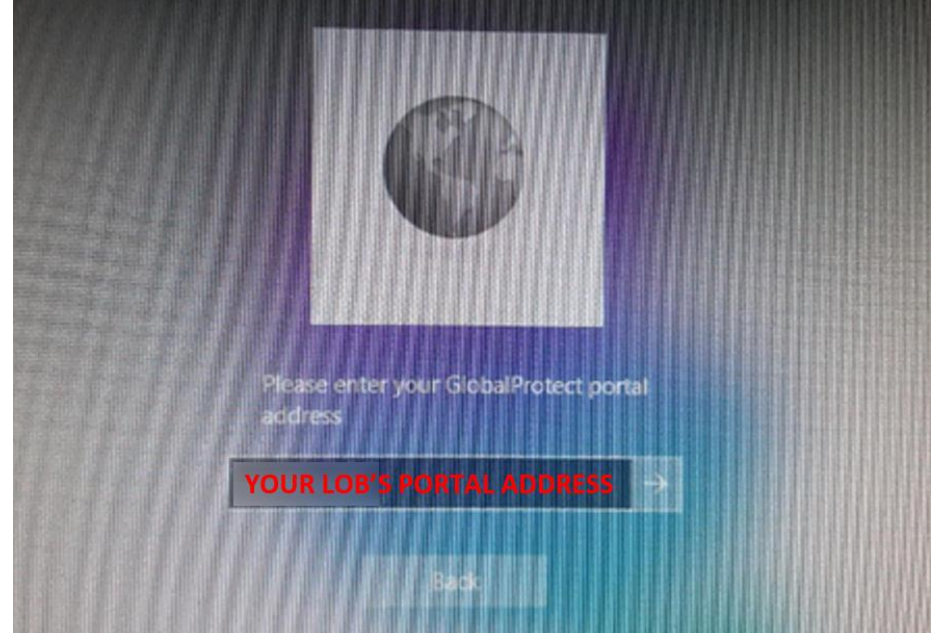

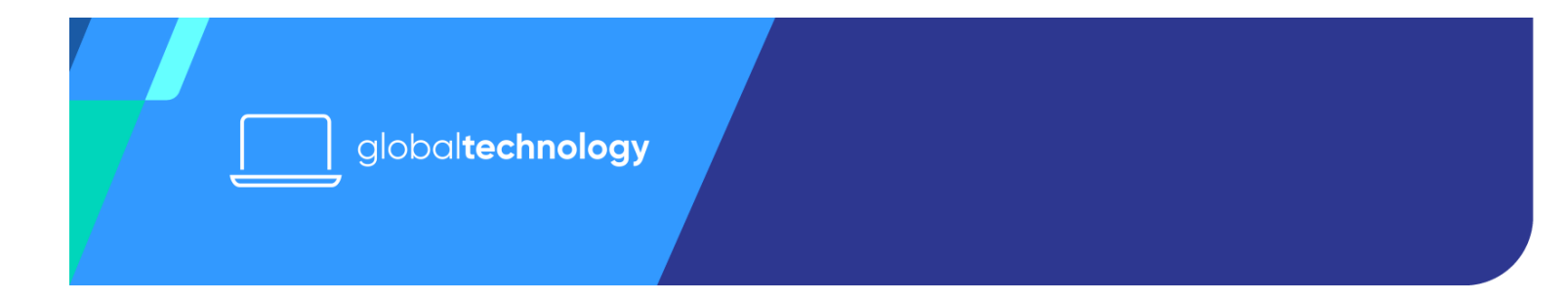

a. If it is not yet asking for a portal address, click on "**Sign-in options**". You will see a key and a Global Protect icon. Select the Global Protect icon.

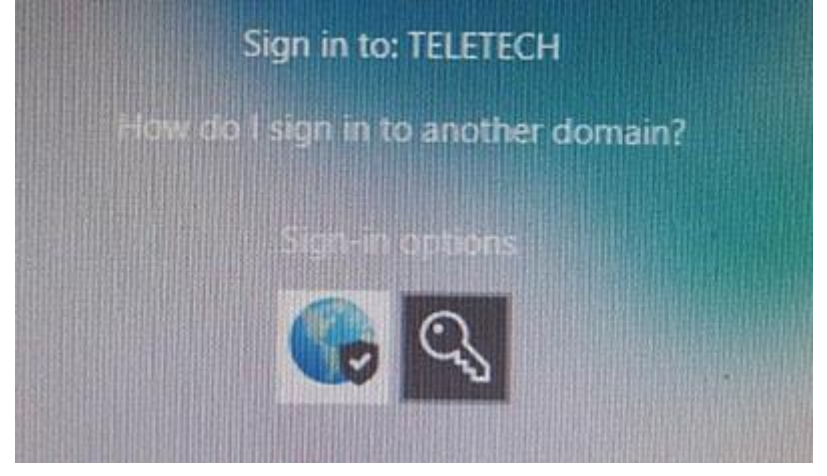

3. If you get a prompt asking to select a certificate, select the latest Ttec\*\*\*01.

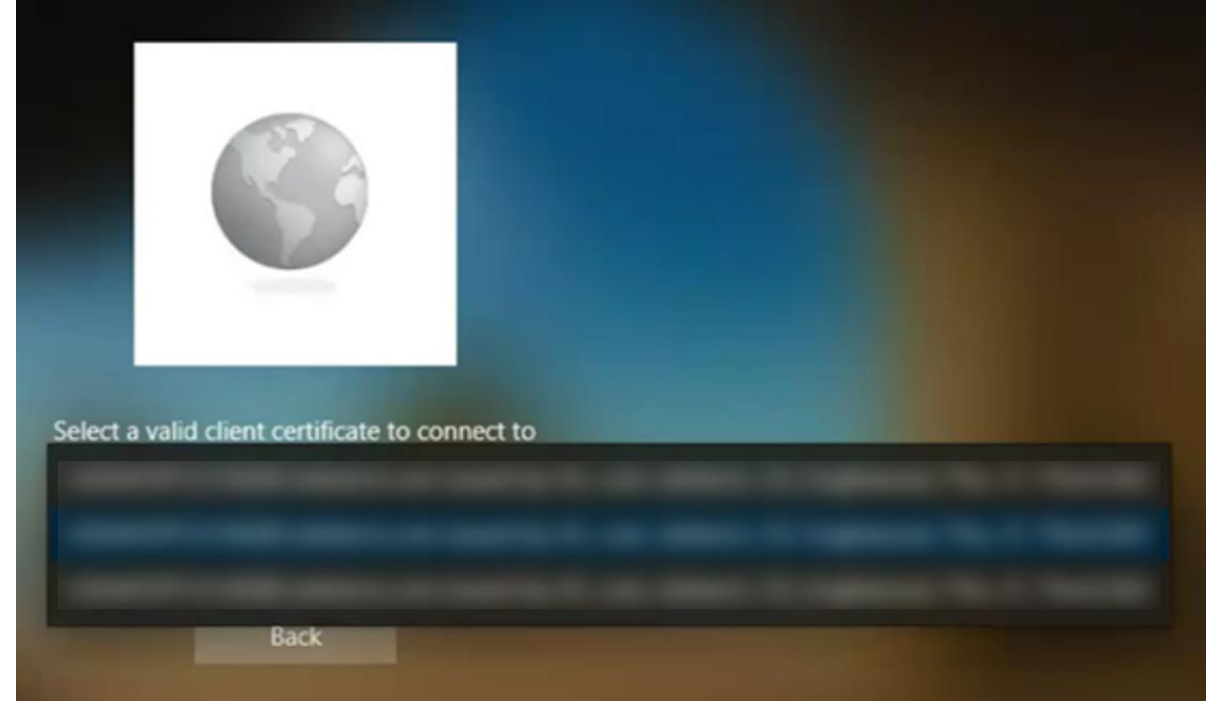

- 4. It will redirect to the SSO login screen. Log in using your **TTEC email address** and the **AD password**.
- 5. Authenticate the login using PingID.

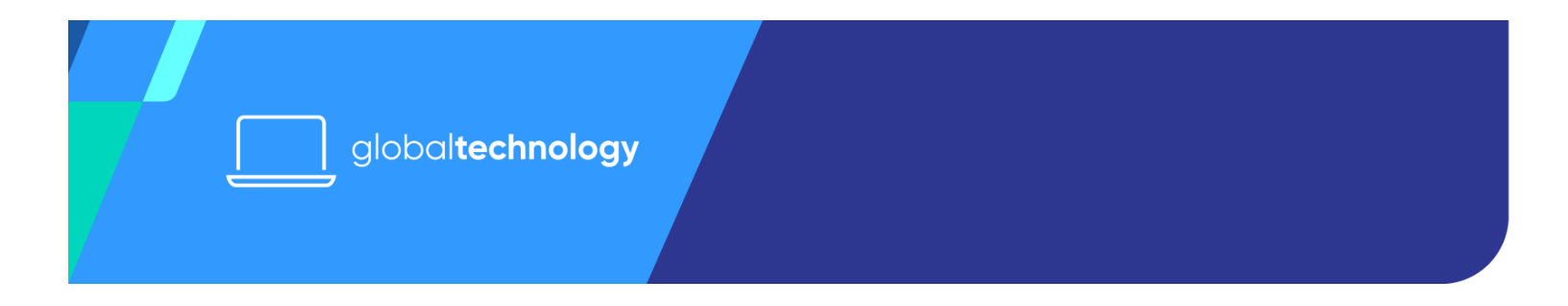

6. Once again, enter your TTEC email address and the AD password.

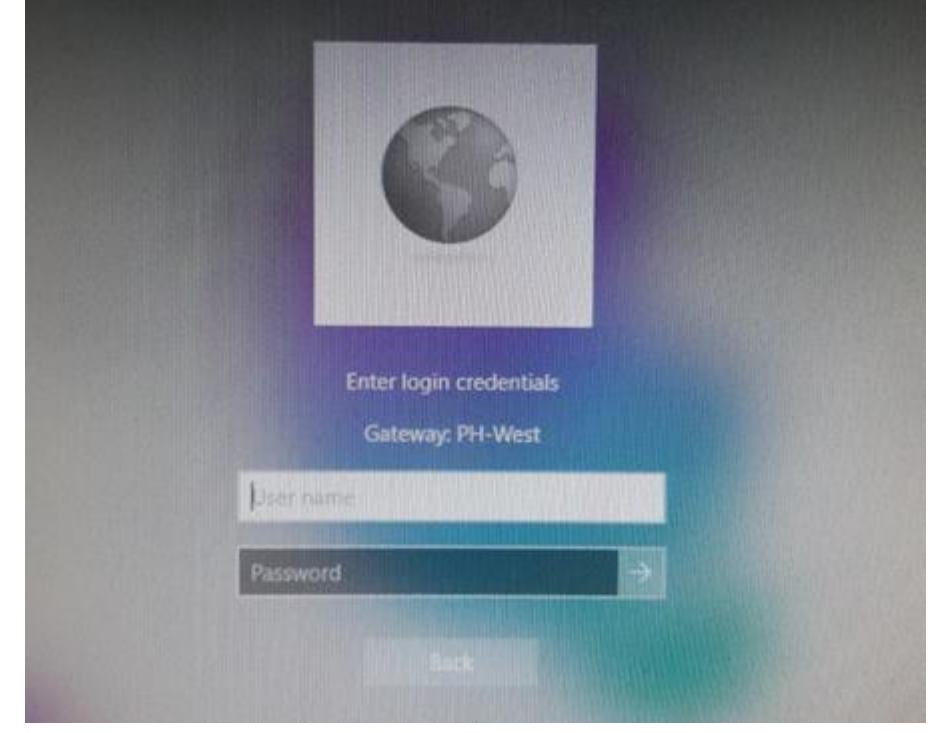

7. Wait for Global Protect to connect. Once connected, click on the **Back** button.

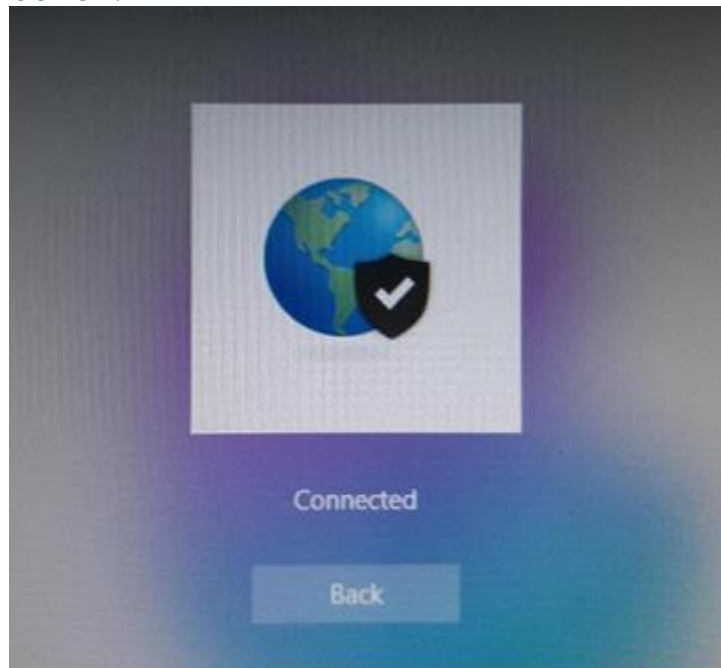

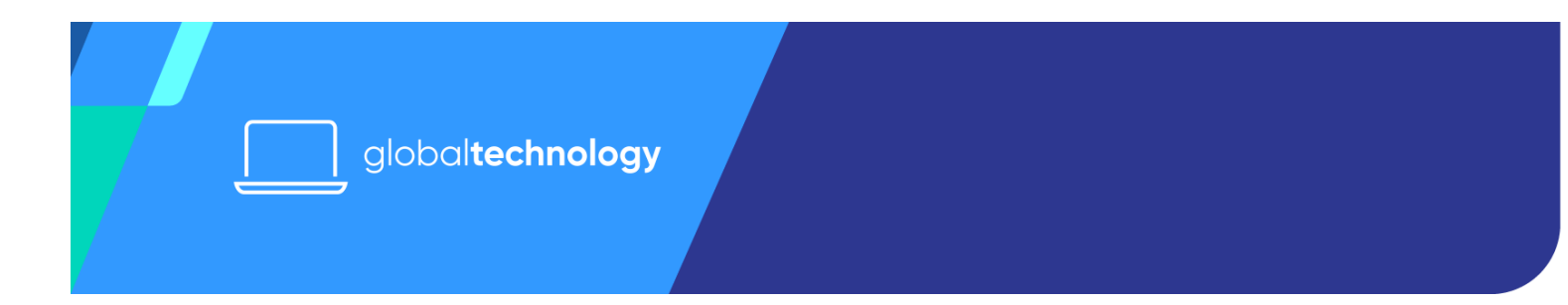

8. <u>Finally, log in to the computer using your TTEC</u> email address and AD password.

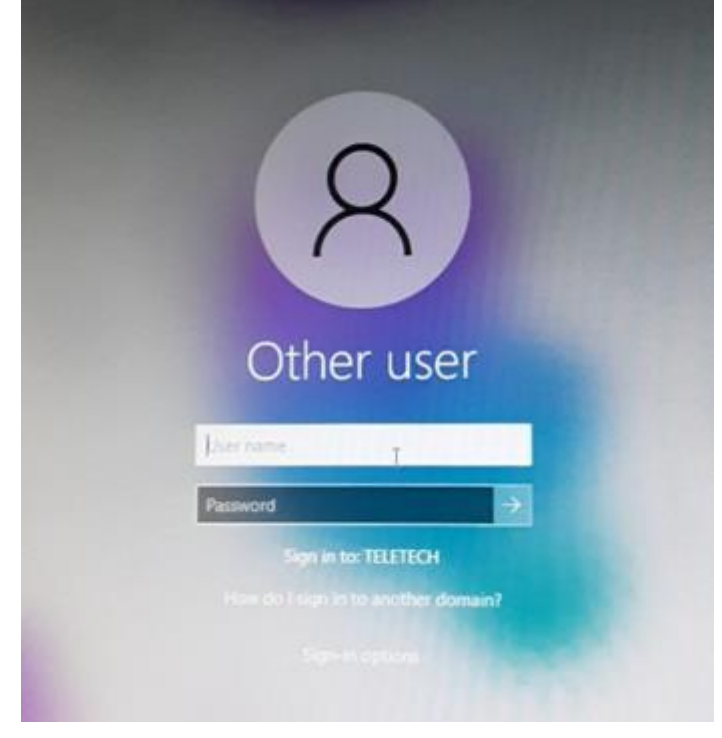

9. Once inside, you will notice that Global Protect stays connected. Proceed to test the rest of your tools.

Back to top

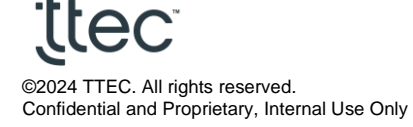